# Návod na ovládání observatoře WHOO!

Karolína Vychodilová

Každý správný astronom potřebuje k pozorování noční oblohy pozorovací nástroj. Nejznámější a nejpřístupnější je lidské oko, ale pro přesnější pozorování nad ním vyhrávají dalekohledy. Zde se podíváme, jak vypadá jeden takový dalekohled, přesněji observatoř WHOO! Na Slezské univerzitě.

#### Připojení

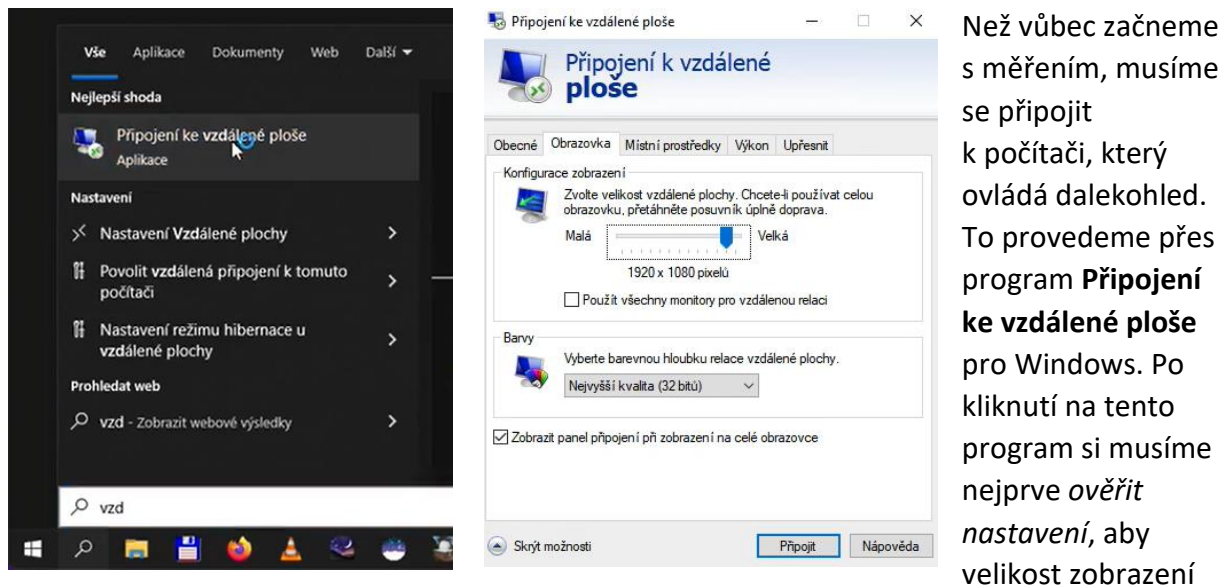

byla **1920 x 1080 pixelů**. To je z důvodu, že programy, které jsou na tuto velikost nastavené fungují spolehlivě. Až teprve pak se můžeme připojit.

# Seznámení s programy

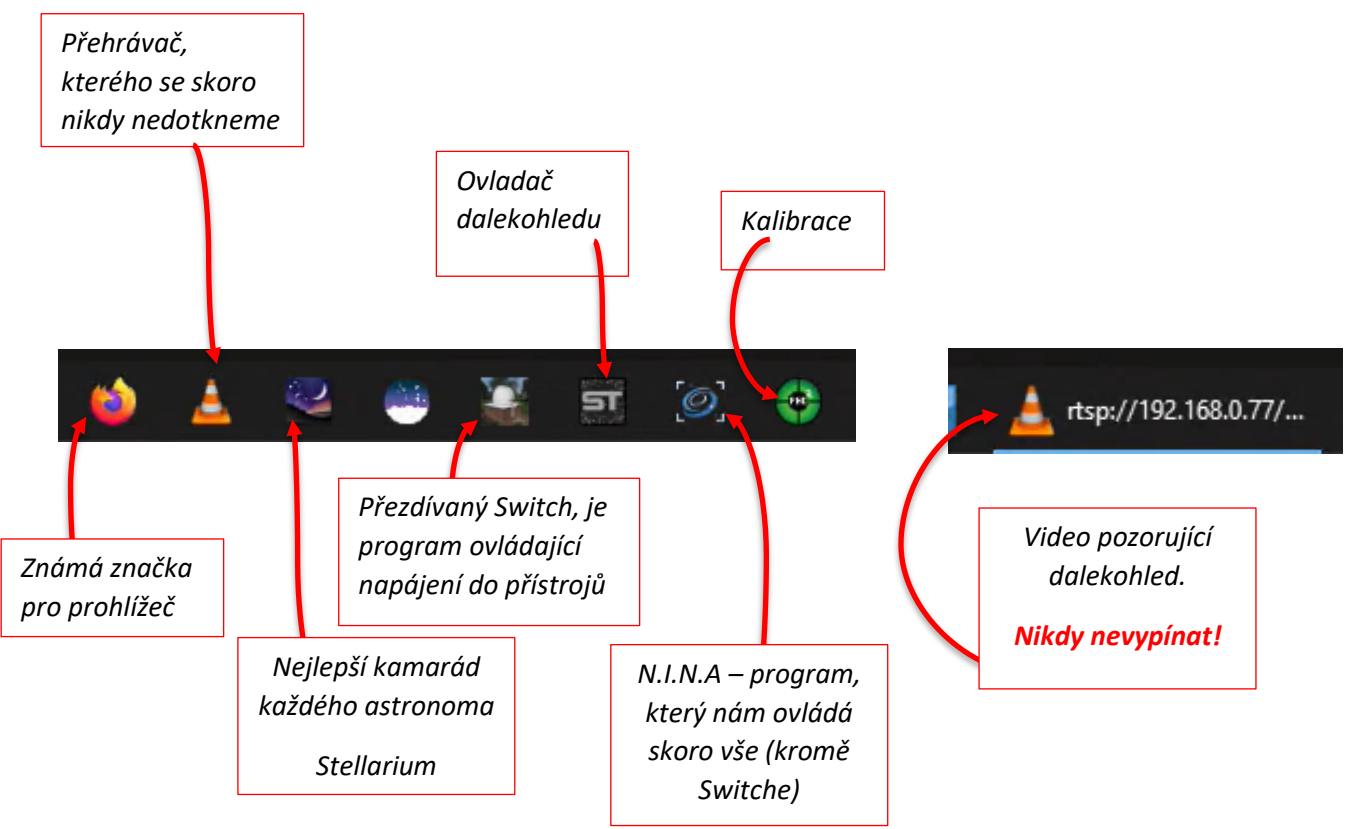

Než ale začneme s prvním měřením, musíme se seznámit s našimi spolupracovníky.

# Zapnutí programů a přístrojů

Nikdy nic nevypínejte, pokud není řečeno v návodu!

Kategorie, kde se ovládá kopule.

Začneme se zapnutím **Switch**, kde prvně musíme nahoře přepnout na položku **switch**. Zde nalezneme Switch connect, na který klikneme. Následně zmáčkneme **On/Off** u **Mount Power** a **Camera power**. Poznáme, že je zapnuto při zobrazení symbolu √ v rámečku. Nyní klikneme na N.I.N.A. a zapneme **tlačítko v úplně vlevo dole**. Po zmáčknutí čekáme, až se tlačítko **zbarví do modra**. Následně spustíme **chlazení** kamery. Poukazuje na ni šipka na levém obrázku. Teplota je už předem nastavená, lze ji měnit, ale ze zkušeností je doporučeno ji nechat na již přednastavené teplotě. Chlazení chvíli trvá, takže čekáme na **potvrzení** o dokončení od programu. Další krok je otevření kopule. To provedeme kliknutím na **kategorii kopule**. Klikneme na **video** pozorující dalekohled. Tato akce je potřebná k potvrzení správného fungování štěrbiny a dalekohledu. Klikneme na **otevření Štěrbiny** a počkáme, až tlačítko **zmodrá**, teprve poté je otevření hotové. Ale ne každý přístroj funguje vždy stoprocentně. Zde se může stát, že kopule se **může pozastavit uprostřed otvírání**. Pokud se to stane, tak ve **spodním pravém rohu** zmáčkneme tlačítko **Zastavit**. Počkáme, až tlačítko

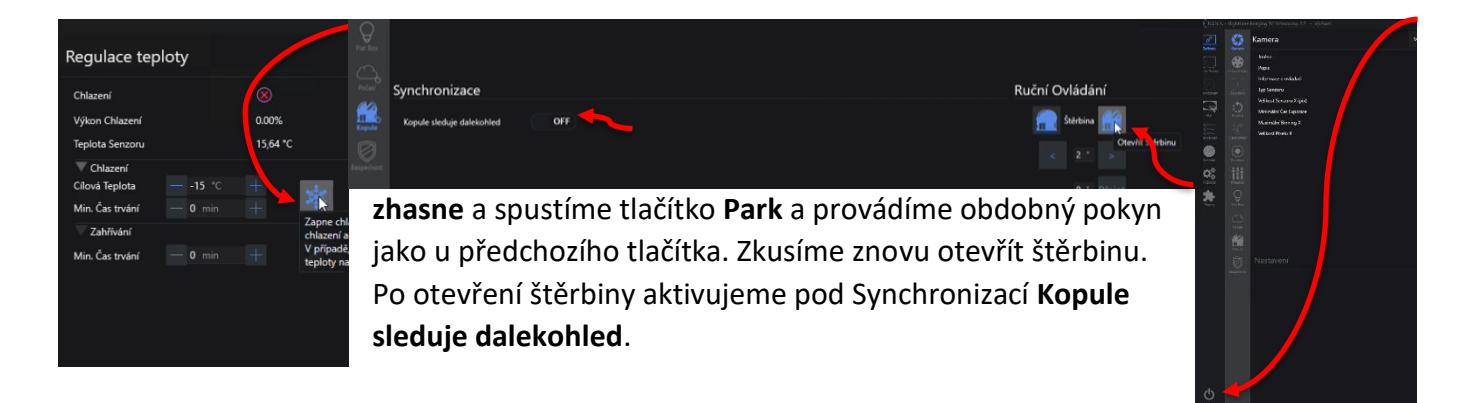

# Zvolení cíle

V N.I.N.Ě na levé straně klikneme na **Sekvence,** kde po jejím kliknutí uvidíme několik políček. Jediné políčko, které nás bude zajímat je **Načíst cíl.** 

Ale to platí pouze pro již vytvořené cíle!

Abychom vůbec mohli zvolit cíl, otevřeme **Stellarium**, kde nalezneme objekt k pozorování. Vrátíme se zpátky do N.I.N.Y a klikneme na **Snímkování** nacházející **se nad Sekvencí**.

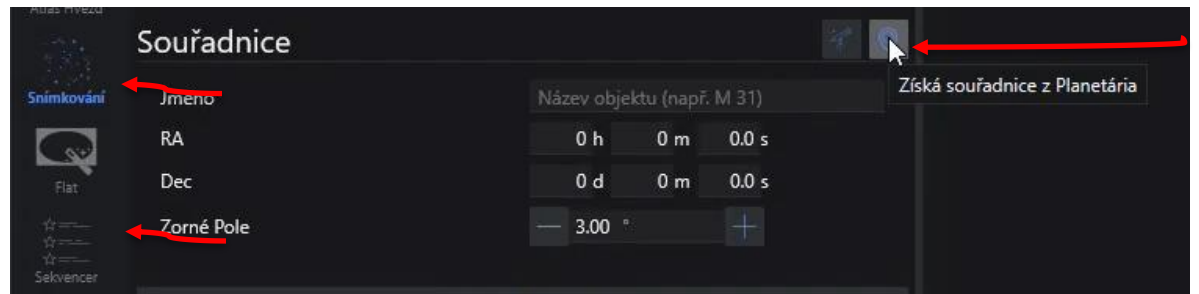

Klikneme na Získat souřadnice z Planetária, chvilku počkáme a po načtení klikneme na Přejet a vycentrovat.

Pokud měříme z Flat tak lze jenom Přejet. To se provede zmačknutím šipečky vedle Přejet a Vycentrovat

# Kalibrace

Otevřeme si program z lišty sloužící pro kalibraci. Vpravo dole najdeme panel ovládání. Když je tlačítko Stop zabarvené zeleně, kalibrace není aktivní. Aby aktivní byla, klikneme na tlačítko Stop, které musí zčervenat. Poté klikneme na hvězdičku, která nám automaticky vybere hvězdy k porovnání. Na řadě je Kalibrace. Vlevo nahoře pod Tools – Modify Calibration – Clear smažeme data a klikneme na zelené kolečko v panelu. Kalibraci provádíme u měření nového objektu. V případě, že měříme stejný objekt, ji stačí u prvního měření nastavit.

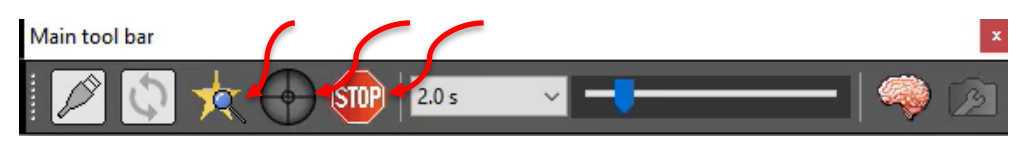

# Pracování se Sekvencí

Navrátíme se do kategorie Sekvence v N.I.N.Ě., kde klikneme na Přidat cíl do Sekvence pomocí zastaralého Sekvencéru. Popsané části měníme. Nepopsané necháme tak, jak jsou.

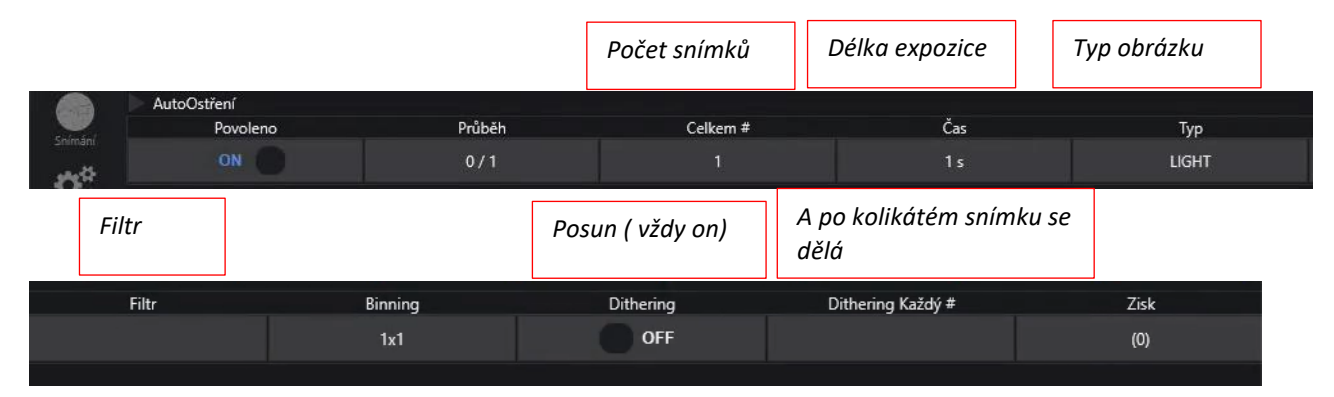

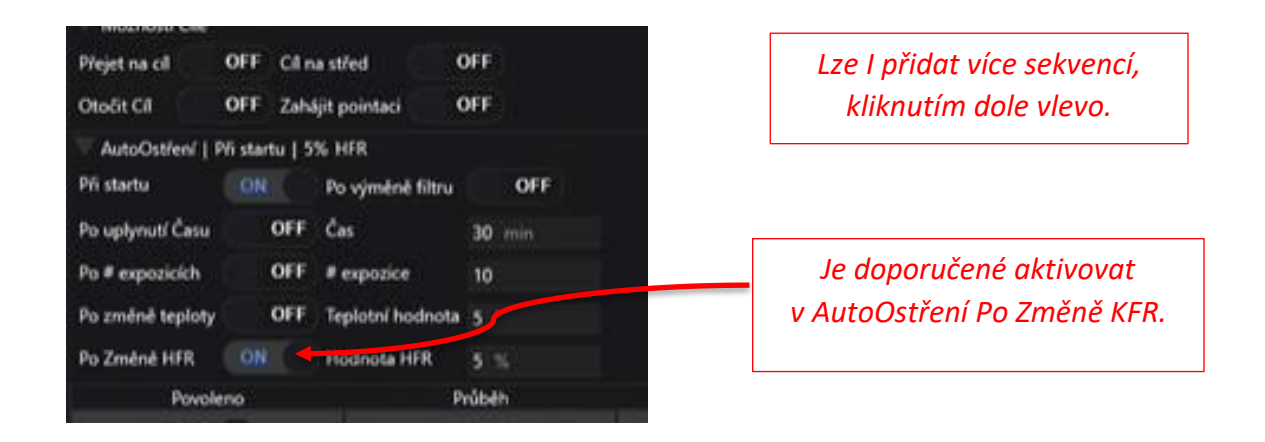

Samozřejmě potřebujeme snímky někde **uložit**. To provedeme kliknutím vlevo dole na tuto **ikonku**. Soubory **ukládáme na plochu**!

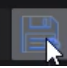

Nikdy nikam jinam!

Pro aktivaci měření půjdeme do **Snímání** a klikneme na **Obraz**, pomocí kterého **aktivujeme snímání**.

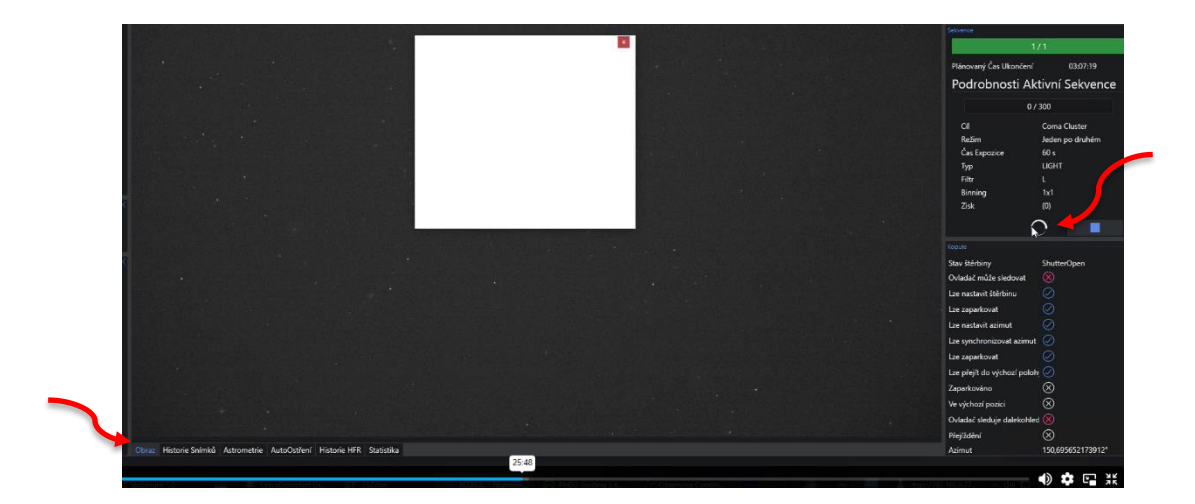

#### Nastavení dalekohledu

Vzpomínáte si na prohlížeč? Konečně je nám vhod. S jeho pomocí lze **pozměnit nastavení** dalekohledu.

#### O & 192.168.0.77/do page/login.asp?\_1682113293993

Je doména, ve které můžeme **vypnout infračervenou kameru** u videa. To provedeme přihlášením se v konfiguraci, která se nachází pod údržbou v údržbě systému Povolit IČS.

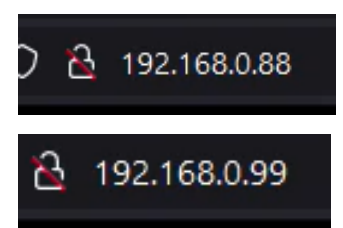

V této doméně nalezneme i**nformace o teplotě a vlhkosti dalekohledu.** Nic neměňte!

V poslední doméně ovládáme **vyhřívání sekundárního zrcadla.** To je pro případ případného zachránění jedinečného měření při zarosení.

#### Vypnutí observatoře

Po dokončení měření první v kalibraci klikneme **červené tlačítko Stop**. Poté se vrátíme zpátky do panelu, kde jsme zapnuli chlazení kamery a zmáčkneme **zahřívání kamery**. Vypneme **synchronizaci pohybu dalekohledu** s kopulí. Poté zmáčkneme **Park**, to zavře kopuli. **Park** také zmáčkneme v kategorii dalekohled. Počkáme, až jsou všechny úkony **zpracovány**. Nakonec **odpojíme všechna zařízení** (tlačítko vlevo dole). **Můžeme vypnout** kalibraci, N.I.N.U. a ovládání dalekohledu. Ve Switch klikneme **On/Off** u **Mount Power** a **Camera power**. Klikneme na **Disconnect** a můžeme jej **vypnout**. Svoje **data** uložená na ploše **přepošleme** do schránky nebo úschovny. **Originál vymažeme** z důvodu velikosti. Nakonec na Start liště **odpojíme** počítač od plochy.

#### Konečná slova

Tento návod byl vytvořen s myšlenkou zjednodušit hodinové video od pana Beneše. Stále je ale doporučeno ho zhlédnout z důvodu pokročilejšího vysvětlení některých funkcí. Doufám, že vám návod pomůže. Přeji příjemné pozorování. 😊